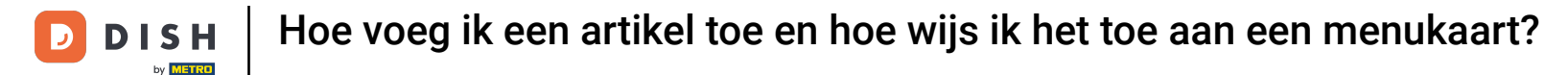

i

Welkom op het DISH POS dashboard. In deze handleiding laten we je zien hoe je een artikel aanmaakt en toevoegt aan een menukaart.

| DISH POS v3.80.0                                         |   | (V) DISH Demo NL $\odot$  |             | 😚 Dish Support                       | 🕠 Update beschikbaar                   | D dish_nl_video@dish.digital ~       |
|----------------------------------------------------------|---|---------------------------|-------------|--------------------------------------|----------------------------------------|--------------------------------------|
| <ul> <li>Minimaliseer menu</li> <li>Dashboard</li> </ul> |   | Dashboard                 |             |                                      |                                        | Toon bedragen inclusief btw          |
| 🕎 Artikelen                                              | ~ | Omzetgegevens van vandaag |             |                                      |                                        |                                      |
| √ Financiën                                              | ~ |                           |             |                                      |                                        |                                      |
| 🖧 Algemeen beheer                                        | ~ | Omzet                     | Transacties | Gemiddelde best                      | teding                                 | Open orders                          |
| ι <sub>τ</sub> υ                                         |   | € 0,00                    | 0           | € 0,00                               | 0                                      | € 0,00                               |
| Η Betalen                                                | ~ | -                         |             | -                                    |                                        | Aantal                               |
| □ Selfservice                                            | ~ |                           |             |                                      |                                        | 0                                    |
|                                                          |   |                           |             |                                      |                                        | Laatst bijgewerkt:<br>Today at 09:52 |
|                                                          |   | Omzetdetails              |             |                                      |                                        | I                                    |
|                                                          |   | - Deze week - Vorige week |             |                                      |                                        | I                                    |
|                                                          |   | €100                      |             | OMZET TOT VANDAAG                    | OMZET TOT VANDAAG                      | OMZET TOTAAL                         |
|                                                          |   | €90                       |             |                                      |                                        |                                      |
|                                                          |   | €80                       |             | 0,00                                 | 0,00                                   | 0,00                                 |
|                                                          |   | €70                       |             | GEM. BESTEDING TOT VANDAAG           | GEM. BESTEDING TOT VANDAAG             | GEM. BESTEDING TOTAAL                |
|                                                          |   | €60                       |             | € 0.00                               | € 0.00                                 | € 0.00                               |
|                                                          |   | €50                       |             | ,                                    | ,                                      |                                      |
|                                                          |   | €40                       |             | TRANSACTIES TOT VANDAAG<br>DEZE WEEK | TRANSACTIES TOT VANDAAG<br>VORIGE WEEK | TRANSACTIES TOTAAL<br>VORIGE WEEK    |
|                                                          |   | €30                       |             | 0                                    | 0                                      | 0                                    |
|                                                          |   | €20                       |             |                                      |                                        |                                      |
|                                                          |   | €10                       |             |                                      |                                        |                                      |
|                                                          |   | €0                        |             |                                      |                                        |                                      |

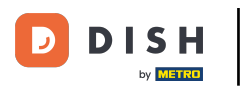

# • Klik eerst op Artikelen.

| DISH POS v3.80.0                                         | (V) DISH Demo NL 0        |             | 😚 Dish Support                          | 🕠 Update beschikbaar                      | D dish_nl_video@dish.digital ~       |
|----------------------------------------------------------|---------------------------|-------------|-----------------------------------------|-------------------------------------------|--------------------------------------|
| <ul> <li>Minimaliseer menu</li> <li>Dashboard</li> </ul> | Dashboard                 |             |                                         |                                           | Toon bedragen inclusief btw          |
| 🕎 Artikelen 🗸 🗸                                          |                           |             |                                         |                                           | _                                    |
| ∿ Financiën 🗸                                            | Omzetgegevens van vandaag |             |                                         |                                           |                                      |
| 🖧 Algemeen beheer 🗸                                      | Omzet                     | Transacties | Gemiddelde best                         | eding                                     | Open orders                          |
|                                                          | € 0,00                    | 0           | € 0,00                                  | C                                         | € 0,00                               |
| 🖂 Betalen 🗸 🗸                                            |                           |             |                                         |                                           | Aantal                               |
| Ç. Selfservice ✓                                         |                           |             |                                         |                                           | 0                                    |
|                                                          |                           |             |                                         |                                           | Laatst bijgewerkt:<br>Today at 09:52 |
|                                                          | Omzetdetails              |             |                                         |                                           |                                      |
|                                                          | - Deze week - Vorige week |             |                                         |                                           |                                      |
|                                                          | €100                      |             | OMZET TOT VANDAAG<br>DEZE WEEK          | OMZET TOT VANDAAG<br>VORIGE WEEK          | OMZET TOTAAL<br>VORIGE WEEK          |
|                                                          | 680                       |             | € 0,00                                  | € 0,00                                    | € 0,00                               |
|                                                          | €70                       |             | GEM. BESTEDING TOT VANDAAG<br>DEZE WEEK | GEM. BESTEDING TOT VANDAAG<br>VORIGE WEEK | GEM. BESTEDING TOTAAL<br>VORIGE WEEK |
|                                                          | 660                       |             | € 0,00                                  | € 0,00                                    | € 0,00                               |
|                                                          | 640                       |             | TRANSACTIES TOT VANDAAG                 | TRANSACTIES TOT VANDAAG                   | TRANSACTIES TOTAAL                   |
|                                                          | €30                       |             | O                                       | O                                         | O                                    |
|                                                          | 620                       |             |                                         |                                           |                                      |
|                                                          | €0                        |             |                                         |                                           |                                      |

Hoe voeg ik een artikel toe en hoe wijs ik het toe aan een menukaart?

# • Klik vervolgens op Artikelen.

| DISH POS v3.80.0                                         | (V) DISH Demo NL 💿                        |             | 😚 Dish Support                                    | 🕠 Update beschikbaar                                | D dish_nl_video@dish.digital ~                      |
|----------------------------------------------------------|-------------------------------------------|-------------|---------------------------------------------------|-----------------------------------------------------|-----------------------------------------------------|
| <ul> <li>Minimaliseer menu</li> <li>Dashboard</li> </ul> | Dashboard                                 |             |                                                   |                                                     | Toon bedragen inclusief btw                         |
| Artikelen         Artikelen                              | Omzetgegevens van vandaag                 |             |                                                   |                                                     |                                                     |
| Artikelgroepen<br>Prijslijnen                            | Omzet                                     | Transacties | Gemiddelde best                                   | eding                                               | Open orders                                         |
| Menu's<br>Keuzemenu's                                    | € 0,00                                    | 0           | € 0,00                                            | C                                                   | € 0,00                                              |
| Optiemenu's<br>Prijsbeheer<br>Tijdsperiodes<br>Promoties |                                           |             |                                                   |                                                     | Aantal<br>O<br>Laatst bijgewerkt:<br>Today at 09:52 |
| $\sim$ Financiën $\sim$                                  | Omzetdetails<br>— Deze week — Vorige week |             |                                                   |                                                     |                                                     |
| င့်နဲ့ Algemeen beheer 🗸                                 | €100                                      |             | OMZET TOT VANDAAG<br>DEZE WEEK                    | OMZET TOT VANDAAG<br>VORIGE WEEK                    | OMZET TOTAAL<br>VORIGE WEEK                         |
| Η Betalen 🗸 🗸                                            | 690<br>680                                |             | € 0,00                                            | € 0,00                                              | € 0,00                                              |
| ় Selfservice v                                          | €70<br>€60<br>€50                         |             | GEM. BESTEDING TOT VANDAAG<br>DEZE WEEK<br>€ 0,00 | GEM. BESTEDING TOT VANDAAG<br>VORIGE WEEK<br>€ 0,00 | GEM. BESTEDING TOTAAL<br>VORIGE WEEK<br>€ 0,00      |
|                                                          | €40<br>€30                                |             | TRANSACTIES TOT VANDAAG<br>DEZE WEEK              | TRANSACTIES TOT VANDAAG<br>VORIGE WEEK<br>O         | TRANSACTIES TOTAAL<br>VORIGE WEEK<br>O              |
|                                                          | €20<br>€10                                |             | -                                                 | -                                                   |                                                     |
|                                                          | €0                                        |             |                                                   |                                                     |                                                     |

Ð

#### Zodra je in het overzicht van al je artikelen bent, klik je op + Artikel toevoegen.

| DISH POS v3.80.0                                         |   | (V) DISH Demo NL 0                     |                  |                | 😚 Dish Support                 | 🕠 Update beschikbaar 🛛 D | dish_nl_video@dish.digital ~   |
|----------------------------------------------------------|---|----------------------------------------|------------------|----------------|--------------------------------|--------------------------|--------------------------------|
| <ul> <li>Minimaliseer menu</li> <li>Dashboard</li> </ul> |   | Artikelen (146)<br>Algemeen Allergenen |                  |                |                                |                          |                                |
| Artikelen                                                | ^ | Q Typ om te zoeken Artikelgroep Alle   | ~                |                | i≡ Toon <b>50 ~</b> gegevens ♥ | Filter 💿 Kolommen 🗸      | + Artikel toevoegen            |
| Artikelgroepen                                           |   | ID 🗘 🛛 Naam 🗘                          | Artikelgroep 🗘   | Omzetgroep     | Prijzen 🗘 🛛 C                  | Dptieprijs 🗘 btw 🗘       | Productie-eigenschap Optiemenu |
| Prijslijnen<br>Menu's                                    |   | 🥟 🖻 🛍 #167 3 Gangen Menu               |                  | Keuken         | € 29,95                        | 0% - 0                   |                                |
| Keuzemenu's                                              |   | 🥟 🖻 前 #98 Amaretto Disaronno New       | Gedistilleerd    | Dranken Hoog   | € 5,25                         | 21% - Hoog               |                                |
| Optlemenu's<br>Prijsbeheer                               |   | 🥜 🖻 前 #68 Apple Juice 🛛                | Frisdranken      | Drinks Low VAT | € 3,20                         | 9% - Laag                |                                |
| Tijdsperiodes                                            |   | 🥜 🕞 🛅 #119 Bacardi Blanco              | Gedistilleerd    | Dranken Hoog   | € 5,25                         | 21% - Hoog               |                                |
| Promoties                                                |   | 🥟 🕞 🌐 #120 Bacardi Limon               | Gedistilleerd    | Dranken Hoog   | € 5,25                         | 21% - Hoog               |                                |
| ∿ Financiën                                              | ~ | 🥟 🖻 🗊 #44 Balley'S Coffee              | Speciale Koffies | Dranken Hoog   | € 7,75                         | 9% - Laag                |                                |
| දිලි Algemeen beheer                                     | ~ | 🥟 🖻 🗊 #99 Baileys                      | Gedistilleerd    | Dranken Hoog   | € 5,25                         | 21% - Hoog               |                                |
| 😑 Betalen                                                | ~ | 🥟 🖻 🗄 #78 Ballantines                  | Whiskey          | Dranken Hoog   | € 6,25                         | 21% - Hoog               |                                |
| 🗁 Selfservice                                            | ~ | 🥟 🖻 🌐 #14 🛛 Bearnaise Steak En Friet   | Hoofdgerechten   | Keuken         | € 19,50                        | 9% - Laag                | Keuken                         |
|                                                          |   | 🥟 🖻 🏦 #76 Bokbier (seizoensgebonden)   | Tap Bier         | Dranken Hoog   | € 4,75                         | 21% - Hoog               |                                |
|                                                          |   | 🥟 🖻 🌐 #112 Bombay Gin                  | Gedistilleerd    | Dranken Hoog   | € 5,25                         | 21% - Hoog               |                                |
|                                                          |   | 🥟 🖻 🖞 #161 Bowl                        | Salades          | Keuken         | € 10,00                        | € 10,00 9% - Laag        | Keuken                         |
|                                                          |   | 🖉 🕞 前 #163 Bowl + Topping              | Salades          | Keuken         | <i>∂</i> € 12,50               | € 0,00 9% - Laag         | Keuken                         |

**1** 2 3 →

## • Vul vervolgens de naam van het artikel in met behulp van het bijbehorende tekstveld.

| DISH POS v3.80.0                | (V) DIS  | Artikel toevoegen    | Artikel                                              |                   |        |                    | $\otimes$         |
|---------------------------------|----------|----------------------|------------------------------------------------------|-------------------|--------|--------------------|-------------------|
| « Minimaliseer menu             | Artikele | # Artikel            | Naam                                                 | Artikelgroep Geen | ~      | Omzetgroep* Geen   | ~                 |
| <ul> <li>Ø Dashboard</li> </ul> | Algem    | Product omschrijving | Prijzen                                              |                   |        | Omschrijving       |                   |
| Artikelen Artikelen             | Q Typ    | Afbeeldingen         | Prijs* 0,0                                           | Optieprijs        | 0,0    | Korte naam         |                   |
| Artikelgroepen                  |          | i Productinformatie  | btw * Geen                                           | ✓ Prijs per       |        | Zoeken en filters  |                   |
| Menu's                          |          |                      | Open prijs                                           | Eenheid           | ~      | Zoekveld 1         |                   |
| Keuzemenu's<br>Optiemenu's      |          |                      | Productie                                            |                   |        | Zoekveld 2         |                   |
| Prijsbeheer<br>Tijdsperiodes    |          |                      | Artikelvolgorde                                      | Gang              | Geen 🗸 | Overig             |                   |
| Promoties                       |          |                      | Productie-eigenschappen                              |                   |        | Filiaal            | Geen 🗸            |
| -√ Financiën ✓                  |          |                      | Geen<br>+ Productie-eigenschappen toevoegen          |                   |        | Is alleen optie    |                   |
| င့်နှဲ Algemeen beheer 🗸        |          |                      | Pop-ups                                              |                   |        | Proces             |                   |
| ⊟ Betalen 🗸 🗸                   |          |                      | + Optiemenu toevoegen                                |                   |        | Workflow           | Standaard 🗸       |
| Colfeenies                      | 0        |                      | Artikel componenten                                  |                   |        | Verwerkingstype    | Standaard 🗸       |
| ti Senservice 🗸                 |          |                      | Geen componenten toegevoegd<br>+ Component toevoegen |                   |        | Verpakkingsprofiel | Geen 🗸            |
|                                 |          |                      |                                                      |                   |        | Identificatie      |                   |
|                                 |          |                      |                                                      |                   |        | Uw referentie      |                   |
|                                 |          |                      |                                                      |                   |        | ID                 |                   |
|                                 |          |                      | Annuleren                                            |                   |        | Opslaan en nog een | toevoegen Opslaan |

## En wijs het artikel toe aan een artikelgroep door een groep te selecteren via het dropdownmenu.

| DISH POS v3.80.0              | (V) DISI | Artikel toevoegen     | Artikel               |                 |              |        |                    |           | $\otimes$ |
|-------------------------------|----------|-----------------------|-----------------------|-----------------|--------------|--------|--------------------|-----------|-----------|
| « Minimaliseer menu           | Artikele | # Artikel             | Naam* Verse Tuinsa    | alade           | Artikelgroep | •      | Omzetgroep* Geen   |           | ~         |
| <ul> <li>Dashboard</li> </ul> | Algem    | Product omschrijving  | Prijzen               |                 |              |        | Omschrijving       |           |           |
| Artikelen 🔷                   | Q Typ    | Afbeeldingen          | Priis*                | 0.0             | Optieprijs   | 0.0    | Korte naam         |           |           |
| Artikelen                     |          |                       | latur t               |                 | Driis por    |        |                    |           |           |
| Prijslijnen                   |          | (i) Productinformatie | btw *                 |                 | Prijs per    |        | Zoeken en filters  |           |           |
| Menu's                        |          |                       |                       | Inclusief btw   | Eenheid      | ~      | Zoekveld 1         |           |           |
| Keuzemenu's                   |          |                       | Duaduatia             |                 |              |        | Zoekveld 2         |           |           |
| Prijsbeheer                   | 1 G      |                       | Productie             |                 |              |        | Overig             |           |           |
| Tijdsperiodes                 | 0        |                       | Artikelvolgorde       |                 | Gang         | Geen 🗸 | overig             |           |           |
| Promoties                     | 1        |                       | Productie-eigenschap  | pen             |              |        | Filiaal            | Geen      | ~         |
| $\sim$ Financiën $\sim$       |          |                       | + Productie-eigenscha | appen toevoegen |              |        | Is alleen optie    |           |           |
| ද්‍රි Algemeen beheer 🗸       | 16       |                       | Pop-ups               |                 |              |        | Proces             |           |           |
| Betalen                       | 0 6      |                       | + Optiemenu toevoeg   | en              |              |        | Workflow           | Standaard | ~         |
|                               |          |                       | Artikel component     | ten             |              |        | Verwerkingstype    | Standaard | ~         |
| ្រ្ Selfservice 🗸             |          |                       | Geen componenten to   | begevoegd       |              |        | Verpakkingsprofiel | Geen      | ~         |
|                               |          |                       | + Component toevoeg   | gen             |              |        |                    |           |           |
|                               |          |                       |                       |                 |              |        | Identificatie      |           |           |
|                               |          |                       |                       |                 |              |        | Uw referentie      |           |           |
|                               |          |                       |                       |                 |              |        | ID                 |           |           |
|                               |          |                       | Annuleren             |                 |              |        | Opslaan en nog een | toevoegen | Opslaan   |

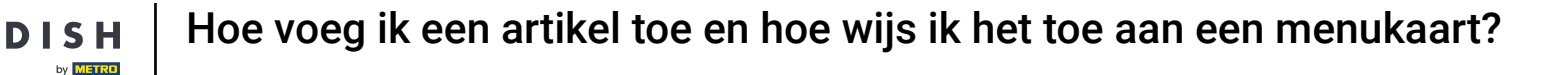

Selecteer daarna de omzetgroep via het dropdownmenu. Indien u voor Geen kiest, dan zal de standaard omzetgroep die voorgedefinieerd is in de artikelgroep worden overgenomen.

| DISHPOS v3.80.0              | (V) DIS  | Artikel toevoegen    | Artikel                                                   | $\otimes$                              |
|------------------------------|----------|----------------------|-----------------------------------------------------------|----------------------------------------|
| « Minimaliseer menu          | Artikele | # Artikel            | Naam <sup>*</sup> Verse Tuinsalade Artikelgroep Salades V | Omzetgroep Geen (Standaard: Keuken)    |
| Ø Dashboard                  | Algem    | Product omschrijving | Prijzen                                                   | Omschrijving                           |
| Artikelen                    | ^ Q Typ  | Afbeeldingen         | Prijs*         0,0         Optieprijs         0,0         | Korte naam                             |
| Artikelen<br>Artikelgroepen  |          | () Productinformatie | btw * 9% - Laag V (Let Prijs per                          | Zoeken en filters                      |
| Prijslijnen<br>Menu's        | 0        |                      | Artikelgroep is gewijzigd!) Eenheid                       | Zoekveld 1                             |
| Keuzemenu's<br>Optiemenu's   |          |                      | C Inclusief btw (Let                                      | Zoekveld 2                             |
| Prijsbeheer<br>Tijdsperiodes |          |                      | Artikelgroep is gewijzigd!)                               | Overig                                 |
| Promoties                    |          |                      | Productie                                                 | Filiaal Geen V                         |
| √ Financiën                  | ~ / 6    |                      | Artikelvolgorde Gang Geen (Stan V                         | Is alleen optie                        |
| {୦ୁଁ} Algemeen beheer        | · / 6    |                      | Productie-eigenschappen                                   | Proces                                 |
| ⊟ Betalen                    | ~ / G    |                      | + Productie-eigenschappen toevoegen                       | Workflow Standaard ~                   |
| 다 Selfservice                | ~ / 6    |                      | Pop-ups                                                   | Verwerkingstype Standaard V            |
|                              |          |                      | + Optiemend toevoegen                                     |                                        |
|                              |          |                      | Geen componenten toegevoegd                               | Identificatie                          |
|                              |          |                      | + Component toevoegen                                     | Uw referentie                          |
|                              |          |                      | Annuleren                                                 | D Opslaan en nog een toevoegen Opslaan |

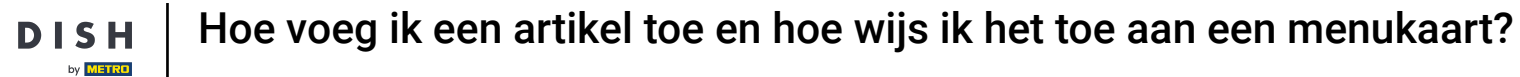

# • Voer vervolgens een prijs in via het desbetreffende veld.

D

| DISH POS v3.80.0              | (V) DIS        | Artikel toevoegen     | Artikel                                                                            |                      | $\otimes$                            |
|-------------------------------|----------------|-----------------------|------------------------------------------------------------------------------------|----------------------|--------------------------------------|
| « Minimaliseer menu           | Artikel        | # Artikel             | Naam* Verse Tuinsalade Art                                                         | tikelgroep Salades v | Omzetgroep* Laag BTW V               |
| <ul> <li>Dashboard</li> </ul> | Algem          | Product omschrijving  | Prijzen                                                                            |                      | Omschrijving                         |
| Artikelen                     | <b>^</b> Q Typ | Afbeeldingen          | Prijs* 0,0 Op                                                                      | ptieprijs 0,0        | Korte naam                           |
| Artikelgroepen                |                | (i) Productinformatie | btw * 9% - Laag V (Let Pri                                                         | ijs per              | Zoeken en filters                    |
| Prijslijnen<br>Menu's         |                |                       | Artikelgroep is gewijzigd!) Ee                                                     | enheid v             | Zoekveld 1                           |
| Keuzemenu's<br>Optiemenu's    |                |                       | ☑ Inclusief btw (Let                                                               |                      | Zoekveld 2                           |
| Prijsbeheer                   |                |                       | op.<br>Artikelgroep is gewijzigd!)                                                 |                      | Overig                               |
| Promoties                     |                |                       | Productie                                                                          |                      | Filiaal Geen V                       |
| -\∕ Financiën                 | · /            |                       | Artikelvolgorde Ga                                                                 | Geen (Stan 🗸         | Is alleen optie                      |
| දිංුි Algemeen beheer         | ~ / re         |                       | Productie-eigenschappen                                                            |                      | Proces                               |
| 😑 Betalen                     | ~ <i>0</i> c   |                       | <ul> <li>Standaard: Keuken</li> <li>+ Productie-eigenschappen toevoegen</li> </ul> |                      | Workflow Standaard V                 |
| Selfservice                   | <b>~</b> ~ ~   |                       | Pop-ups                                                                            |                      | Verwerkingstype Standaard V          |
|                               | 2 C            |                       | + Optiemenu toevoegen                                                              |                      | Verpakkingsprofiel Geen V            |
|                               |                |                       | Artikel componenten                                                                |                      | Identificatie                        |
|                               | 1              |                       | Geen componenten toegevoegd<br>+ Component toevoegen                               |                      | Uw referentie                        |
|                               |                |                       |                                                                                    |                      |                                      |
|                               |                |                       | Annuleren                                                                          |                      | Opsiaan en nog een toevoegen Opsiaan |

## 2007 Zodra u de artikel gegevens hebt ingesteld, klikt u op Opslaan om uw wijzigingen toe te passen.

| DISH POS v3.80.0           | (V) DIS  | Artikel toevoegen    | Artikel                                    |                                                       |               |              |                      | $\otimes$         |
|----------------------------|----------|----------------------|--------------------------------------------|-------------------------------------------------------|---------------|--------------|----------------------|-------------------|
| « Minimaliseer menu        | Artikele | # Artikel            | Naam* Verse Tuinsa                         | lade                                                  | Artikelgroep  | Salades ~    | Omzetgroep* Laag BTW | ~                 |
| Ø Dashboard                | Algem    | Product omschrijving | Prijzen                                    |                                                       |               |              | Omschrijving         |                   |
| Artikelen                  | Q Typ    | Afbeeldingen         | Prijs*                                     | 8,40                                                  | Optieprijs    | 0,0          | Korte naam           |                   |
| Artikelgroepen             |          | i Productinformatie  | btw *                                      | 9% - Laag 🗸 🗸                                         | et Prijs per  |              | Zoeken en filters    |                   |
| Prijslijnen<br>Menu's      | 06       |                      | Artikelgro                                 | pep is gewijzigd!)                                    | p.<br>Eenheid | ~            | Zoekveld 1           |                   |
| Keuzemenu's                |          |                      |                                            | <ul> <li>Open prijs</li> <li>Inclusief btw</li> </ul> | et            |              | Zoekveld 2           |                   |
| Optiemenu's<br>Prijsbeheer |          |                      | Artikelgro                                 | pep is gewijzigd!)                                    | p.            |              | Overig               |                   |
| Tijdsperiodes<br>Promoties |          |                      | Productie                                  |                                                       |               |              | Filiaal              | Geen              |
| Ar Financiën               |          |                      | Artikelvolgorde                            |                                                       | Gang          | Geen (Stan 🗸 | Is alleen optie      | Geen              |
|                            |          |                      | Productie-eigenschap                       | pen                                                   |               |              | Proces               |                   |
| {ु} Algemeen beneer √      |          |                      | Standaard: Keuken                          | nnen toevoegen                                        |               |              | Workflow             | Standaard 🗸       |
| 🚍 Betalen 🗸 🗸              |          |                      | Pop-ups                                    | ppentoevoegen                                         |               |              | Verwerkingstype      | Standaard 🗸       |
| '긌 Selfservice 🗸           |          |                      | + Optiemenu toevoege                       | en                                                    |               |              | Verpakkingsprofiel   | Geen 🗸            |
|                            |          |                      | Artikel component                          | en                                                    |               |              | Identificatie        |                   |
|                            | 16       |                      | Geen componenten to<br>+ Component toevoeg | egevoegd<br>en                                        |               |              | Uw referentie        |                   |
|                            |          |                      |                                            |                                                       |               |              | D                    |                   |
|                            |          |                      | Annuleren                                  |                                                       |               |              | Opslaan en nog een   | toevoegen Opslaan |

Ð

#### Om te controleren of het artikel is toegevoegd, kunt u de zoekfunctie gebruiken.

| + Artikel toevoegen            |
|--------------------------------|
| Productie-eigenschap Optiemenu |
|                                |
|                                |
|                                |
|                                |
|                                |
|                                |
|                                |
|                                |
| Keuken                         |
|                                |
|                                |
| Keuken                         |
| Keuken                         |
|                                |

**1** 2 3 >

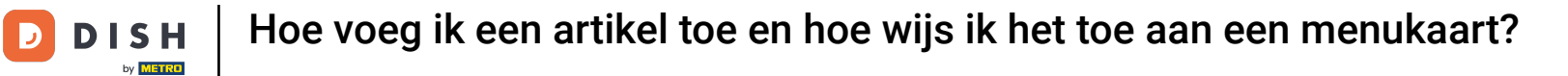

## U vindt het door u gezochte artikel hieronder.

| DISH POS v3.80.0                                                                                    |   | (V) DISH Demo NL 💿                                                                                                    |                                                     | 😚 D      | ish Support 🤇                                                         | Dupdate beschikbaar                   | dish_nl_video@dish.digital $$                      |
|----------------------------------------------------------------------------------------------------|---|----------------------------------------------------------------------------------------------------|-----------------------------------------------------|----------|-----------------------------------------------------------------------|---------------------------------------|----------------------------------------------------|
| <ul> <li>Minimaliseer menu</li> <li>Dashboard</li> <li>Artikelen</li> <li>Artikelgroepen</li> </ul> | ^ | Artikelen (2)          Algemeen       Allergenen         Q salade       Artikelgroep         GESELECTEERDE FILTERS (1)       Zoekopdracht = salade × | )                                                   | i≣ Too   | n 50 ~gegevens 🛛 🖓 Filte                                              | r 💿 Kolommen 🗸                        | + Artikel toevoegen                                |
| Prijslijnen<br>Menu's<br>Keuzemenu's<br>Optiemenu's<br>Prijsbeheer<br>Tijdsperiodes<br>Promoties    |   | ID ◊ Naam ◊       Artik                                                                                                    | kelgroep ≎ Omzetg<br>olements Keuken<br>des Laag BT | oep<br>W | Prijzen ≎         Optiepr           € 4,00         €           € 8,40 | ijs ≎ btw ≎<br>9% - Laag<br>9% - Laag | Productie-eigenschap Optiemenu<br>Keuken<br>Keuken |
| Financiën                                                                                           | ~ |                                                                                                    |                                                     |          |                                                                       |                                       |                                                    |
| င်္လိ Algemeen beheer                                                                               | ~ |                                                                                                    |                                                     |          |                                                                       |                                       |                                                    |
| 🗎 Betalen                                                                                           | ~ |                                                                                                    |                                                     |          |                                                                       |                                       |                                                    |
| Selfservice                                                                                         | ~ |                                                                                                    |                                                     |          |                                                                       |                                       |                                                    |
|                                                                                                    |   |                                                                                                    |                                                     | 1        |                                                                       |                                       |                                                    |

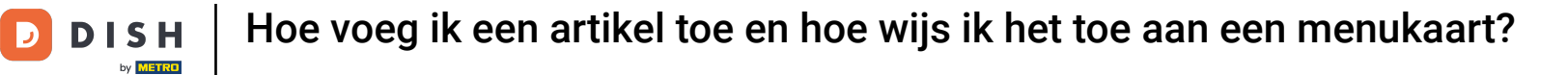

## Om dit artikel nu aan een menukaart toe te voegen, klik je op Menu's.

| DISH POS v3.80.0                                                                                    | (V) DISH Demo NL 💿                                                                                                    | Or Dish Support     Op Update beschikbaar     Op dish_nl_video@dish.digital ∨ |
|----------------------------------------------------------------------------------------------------|----------------------------------------------------------------------------------------------------|-------------------------------------------------------------------------------|
| <ul> <li>Minimaliseer menu</li> <li>Dashboard</li> <li>Artikelen</li> <li>Artikelgroepen</li> </ul> | Artikelen (2)         Algemeen       Allergenen         Q salade       Artikelgroep         GESELECTEERDE FILTERS (1)       Zoekopdracht = salade &                                                                                                    | E Toon 50 ∨gegevens <b>Filter Kolommen ∨</b> + Artikel toevoegen              |
| Prijslijnen<br>Menu's                                                                               | ID \cap Naam \cap Artikelgroep \cap Omzetgroep                                                                                                    | Prijzen 🗘 Optieprijs 🗘 btw 🗘 Productie-eigenschap Optiemenu                   |
| Keuzemenu's<br>Optiemenu's<br>Prijsbeheer<br>Tijdsperiodes<br>Promoties                             | Image: Comparison of the state of the state of the s | € 4,00 9% - Laag Keuken<br>€ 8,40 9% - Laag Keuken                            |
| $\sim$ Financiën $\sim$                                                                             |                                                                                                    |                                                                               |
| ్టి Algemeen beheer 🗸                                                                               |                                                                                                    |                                                                               |
| Betalen 🗸 Υ                                                                                         |                                                                                                    |                                                                               |
| ੇਸ਼ Selfservice 🗸                                                                                   |                                                                                                    |                                                                               |

## • Klik op de menukaart waaraan je je nieuwe artikel wilt toevoegen.

| DISH POS v3.80.0                                           | (V) DISH Demo NL 💿                                                                                                    | 😚 Dish Support                                                                                                    | ↓ Update beschikbaar D dish_nl_video@dish.digital ∨                                                                                                    |
|------------------------------------------------------------|----------------------------------------------------------------------------------------------------|----------------------------------------------------------------------------------------------------|----------------------------------------------------------------------------------------------------|
| « Minimaliseer menu<br>Ø Dashboard                         | Menu's                                                                                                    |                                                                                                    | Toon uw referentie + Menu toevoegen                                                                                                    |
| Artikelen Artikelen                                        | Menu's                                                                                                    | Geselecteerd menu                                                                                                    | Artikelen                                                                                                    |
| Artikelgroepen<br>Prijslijnen<br>Menu's                    | <ul> <li>Enterprise-menu</li> <li>Filiaal-menu</li> <li>Een afgeleid menu staat onder het menu waarvan het is afgeleid</li> </ul> | Een submap maken? Dit kan eenvoudig door een bestaande map op een<br>andere map te slepen.<br>Een verwijzing naar een productgroep wordt met een * aangegeven | Voeg producten of productgroepen aan menukaarten toe door ze naar de<br>gewenste kaart te slepen. Meerdere producten tegelijk in 1 groep slepen?<br>Selecteer dan meerdere producten en sleep ze naar het gewenste<br>(sub)menu. |
| Keuzemenu's<br>Optiemenu's<br>Prijsbeheer<br>Tijdsperiodes | Q     Typ om te zoeken       ✓ ● Menukaart                                                                                        | No results found                                                                                                    |                                                                                                    |
| Promoties                                                  |                                                                                                    | _                                                                                                    |                                                                                                    |
| ැරි Algemeen beheer v                                      |                                                                                                    |                                                                                                    |                                                                                                    |
| 🖯 Betalen 🗸                                                |                                                                                                    |                                                                                                    |                                                                                                    |
| 는 Selfservice ~                                            |                                                                                                    |                                                                                                    |                                                                                                    |
|                                                            |                                                                                                    |                                                                                                    |                                                                                                    |

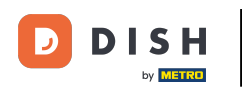

• Open vervolgens het submenu via de naar beneden gerichte pijl waarin het artikel moet worden geplaatst.

| DISH POS v3.80.0                                              |   | (V) DISH Demo NL 0                                                                              | 😚 Dish Support                                                                                                    | ↓ Update beschikbaar ↓ dish_nl_video@dish.digital ~                                                                                                    |
|---------------------------------------------------------------|---|-------------------------------------------------------------------------------------------------|----------------------------------------------------------------------------------------------------|----------------------------------------------------------------------------------------------------|
| <ul> <li>Minimaliseer menu</li> <li>Dashboard</li> </ul>      |   | Menu's                                                                                          |                                                                                                    | Toon uw referentie + Menu toevoegen                                                                                                    |
| Artikelen Artikelen                                           | ^ | Menu's                                                                                          | Menukaart                                                                                                    | Artikelen                                                                                                    |
| Artikelgroepen<br>Prijslijnen<br><b>Menu's</b><br>Keuzemenu's |   | Enterprise-menu     Filiaal-menu Een afgeleid menu staat onder het menu waarvan het is afgeleid | Een submap maken? Dit kan eenvoudig door een bestaande map op een<br>andere map te slepen.<br>Een verwijzing naar een productgroep wordt met een * aangegeven | Voeg producten of productgroepen aan menukaarten toe door ze naar de<br>gewenste kaart te slepen. Meerdere producten tegelijk in 1 groep slepen?<br>Selecteer dan meerdere producten en sleep ze naar het gewenste<br>(sub)menu. |
| Optiemenu's<br>Prijsbeheer                                    |   | Q Typ om te zoeken       ✓ ● Menukaart                                                          | Sleep de productgroep       V     Drinks                                                                                                    | Q Typ om te zoeken                                                                                                    |
| Tijdsperiodes<br>Promoties                                    |   |                                                                                                 | ✓ Food                                                                                                    | $\sim$ Food                                                                                                    |
| Financiën                                                     | ~ |                                                                                                 | + Submenu toevoegen                                                                                                    | ∨ Diversen                                                                                                    |
| ୍ଦ୍ରି Algemeen beheer                                         | ~ |                                                                                                 |                                                                                                    | 3 Gangen Menu                                                                                                    |
| 📄 Betalen                                                     | ~ |                                                                                                 |                                                                                                    |                                                                                                    |
| ় Selfservice                                                 | ~ |                                                                                                 |                                                                                                    |                                                                                                    |
|                                                               |   |                                                                                                 |                                                                                                    |                                                                                                    |
|                                                               |   |                                                                                                 |                                                                                                    |                                                                                                    |

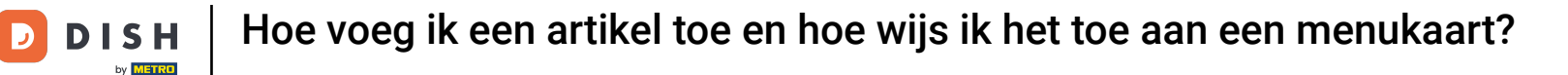

## • Herhaal de laatste stap tot je bij het gewenste menu bent aangekomen.

| DISH POS v3.80.0                                       | (V) DISH Demo NL $\odot$                                                                        | 😚 Dish Support                                                                                                    | ↓ Update beschikbaar D dish_nl_video@dish.digital ∨                                                                                                    |
|--------------------------------------------------------|-------------------------------------------------------------------------------------------------|----------------------------------------------------------------------------------------------------|----------------------------------------------------------------------------------------------------|
| « Minimaliseer menu<br>Ø Dashboard                     | Menu's                                                                                          |                                                                                                    | Toon uw referentie + Menu toevoegen                                                                                                    |
| Artikelen Artikelen                                    | Menu's                                                                                          | Menukaart                                                                                                    | Artikelen                                                                                                    |
| Artikelgroepen<br>Prijslijnen<br>Menu's<br>Keuzemenu's | Enterprise-menu     Fillaal-menu Een afgeleid menu staat onder het menu waarvan het is afgeleid | Een submap maken? Dit kan eenvoudig door een bestaande map op een<br>andere map te slepen.<br>Een verwijzing naar een productgroep wordt met een * aangegeven | Voeg producten of productgroepen aan menukaarten toe door ze naar de<br>gewenste kaart te slepen. Meerdere producten tegelijk in 1 groep slepen?<br>Selecteer dan meerdere producten en sleep ze naar het gewenste<br>(sub)menu. |
| Optiemenu's<br>Prijsbeheer<br>Tijdsperiodes            | Q Typ om te zoeken                                                                              | Steep de productgroep       V     Drinks                                                                                                    | Q Typ om te zoeken                                                                                                    |
| Promoties                                              |                                                                                                 | <ul> <li>&gt; Food</li> <li>⊘ + 1</li> <li>∨ ● Aperitief</li> </ul>                                                                                           | © ∨ Food<br>© ∨ Diversen                                                                                                    |
| ्रे Algemeen beheer                                    | ·                                                                                               | <ul> <li>✓ • Lunch</li> <li>✓ • Voorgerechten</li> </ul>                                                                                                    | Gangen Menu                                                                                                    |
| 😑 Betalen                                              | ,                                                                                               | Salades                                                                                                    | ÎI                                                                                                    |
| ∵ Selfservice                                          |                                                                                                 | <ul> <li>✓ • Hoofdgerecht</li> <li>✓ • Supplementen</li> </ul>                                                                                                | ת<br>ת                                                                                                    |
|                                                        |                                                                                                 | <ul> <li>✓ ● Desserts</li> </ul>                                                                                                    |                                                                                                    |
|                                                        |                                                                                                 | • Menus      · Submenu toevoegen                                                                                                    |                                                                                                    |

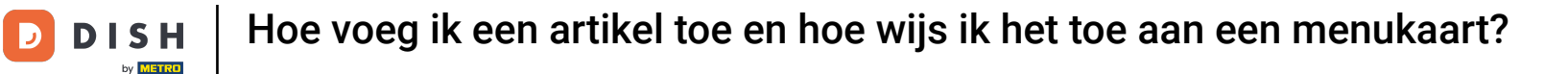

Ð

Zodra je de laatste categorie hebt geopend waarin je je product wilt plaatsen, ga je naar de kolom Artikelen en selecteer je je artikel in de vervolgkeuzemenu's.

| ir D dish_nl_video@dish.digital v                                                                                                    |
|----------------------------------------------------------------------------------------------------|
| on uw referentie + Menu toevoegen                                                                                                    |
|                                                                                                    |
| stgroepen aan menukaarten toe door ze naar de<br>Meerdere producten tegelijk in 1 groep slepen?<br>roducten en sleep ze naar het gewenste |
|                                                                                                    |
|                                                                                                    |
|                                                                                                    |
|                                                                                                    |
|                                                                                                    |
|                                                                                                    |
|                                                                                                    |
|                                                                                                    |
|                                                                                                    |
|                                                                                                    |
|                                                                                                    |

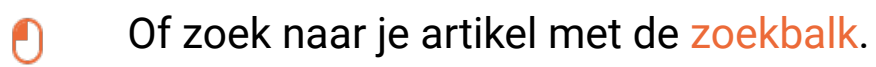

| DISHPOS v3.80.0                                               |   | (V) DISH Demo NL 0                                                                              | 😚 Dish Support                                                                                                    | ↓ Update beschikbaar ↓ Update beschikbaar ↓ Update beschikbaar                                                                                                    |
|---------------------------------------------------------------|---|-------------------------------------------------------------------------------------------------|----------------------------------------------------------------------------------------------------|----------------------------------------------------------------------------------------------------|
| « Minimaliseer menu Ø Dashboard                               |   | Menu's                                                                                          |                                                                                                    | Toon uw referentie + Menu toevoegen                                                                                                    |
| Artikelen<br>Artikelen                                        | ^ | Menu's                                                                                          | Menukaart                                                                                                    | Artikelen                                                                                                    |
| Artikelgroepen<br>Prijslijnen<br><b>Menu's</b><br>Keuzemenu's |   | Enterprise-menu     Filiaal-menu Een afgeleid menu staat onder het menu waarvan het is afgeleid | Een submap maken? Dit kan eenvoudig door een bestaande map op een<br>andere map te slepen.<br>Een verwijzing naar een productgroep wordt met een * aangegeven                                                                                                    | Voeg producten of productgroepen aan menukaarten toe door ze naar de<br>gewenste kaart te slepen. Meerdere producten tegelijk in 1 groep slepen?<br>Selecteer dan meerdere producten en sleep ze naar het gewenste<br>(sub)menu. |
| Optiemenu's<br>Prijsbeheer                                    |   | Q Typ om te zoeken       ✓ ● Menukaart                                                          | Sleep de productgroep                                                                                                    | Q Typ om te zoeken                                                                                                    |
| Promoties                                                     |   |                                                                                                 | ∧ Food                                                                                                    | ∼ Food                                                                                                    |
| √ Financiën                                                   | ~ |                                                                                                 | <ul> <li>✓ • Apendel</li> <li>✓ • Lunch</li> <li>✓ • I</li> </ul>                                                                                                    | V Diversen                                                                                                    |
| ô Algemeen beheer                                             | ~ |                                                                                                 | <ul> <li>Voorgerechten</li> <li>Image: Construction of the second second secon</li></ul> | 3 Gangen Menu                                                                                                    |
| Ξ Betalen                                                     | ~ |                                                                                                 | ∧ • Salades 2 🕅                                                                                                    |                                                                                                    |
| ិ្ញ Selfservice                                               | ~ |                                                                                                 | Burrata /                                                                                                    |                                                                                                    |
|                                                               |   |                                                                                                 | Klassieke Caesar                                                                                                    |                                                                                                    |
|                                                               |   |                                                                                                 | <ul> <li>Hoofdgerecht</li> </ul>                                                                                                    |                                                                                                    |
|                                                               |   |                                                                                                 | · · • Supplementen                                                                                                    |                                                                                                    |
|                                                               |   |                                                                                                 | V • Desserts                                                                                                    |                                                                                                    |

## Sleep vervolgens je geselecteerde artikel naar de eerder geselecteerde menucategorie.

| DISH POS v3.80.0                                       |   | (V) DISH Demo NL $\odot$                                                                        | 😚 Dish Support                                                                                                    | ↓ Update beschikbaar                                                                                                    |
|--------------------------------------------------------|---|-------------------------------------------------------------------------------------------------|----------------------------------------------------------------------------------------------------|----------------------------------------------------------------------------------------------------|
| « Minimaliseer menu Ø Dashboard                        |   | Menu's                                                                                          |                                                                                                    | Toon uw referentie + Menu toevoegen                                                                                                    |
| Artikelen<br>Artikelen                                 | ^ | Menu's                                                                                          | Menukaart                                                                                                    | Artikelen                                                                                                    |
| Artikelgroepen<br>Prijslijnen<br>Menu's<br>Keuzemenu's |   | Enterprise-menu     Filiaal-menu Een afgeleid menu staat onder het menu waarvan het is afgeleid | Een submap maken? Dit kan eenvoudig door een bestaande map op een<br>andere map te slepen.<br>Een verwijzing naar een productgroep wordt met een * aangegeven | Voeg producten of productgroepen aan menukaarten toe door ze naar de<br>gewenste kaart te slepen. Meerdere producten tegelijk in 1 groep slepen?<br>Selecteer dan meerdere producten en sleep ze naar het gewenste<br>(sub)menu. |
| Optiemenu's<br>Prijsbeheer                             |   | <ul> <li>✓ ● Menukaart</li> </ul>                                                               | Sleep de productgroep                                                                                                    | ∧ Food                                                                                                    |
| Tijdsperiodes<br>Promoties                             |   |                                                                                                 | ∧ Food 🖉 + 🛍                                                                                                    | ∧ Salades                                                                                                    |
| -\/- Financiën                                         | ~ |                                                                                                 | <ul> <li>Aperitief</li> </ul>                                                                                                    | Bowl                                                                                                    |
| ැති Algemeen beheer                                    | ~ |                                                                                                 | V • Lunch                                                                                                    | Bowl + Topping                                                                                                    |
|                                                        |   |                                                                                                 | • voorgerechten                                                                                                    | Verse Tuinsalade                                                                                                    |
| - Betalen                                              | Ŷ |                                                                                                 | Rauw Gemarineerde Zalm 🥢 🗓                                                                                                    | Rauw Gemarineerde Zalm                                                                                                    |
| . Selfservice                                          | ~ |                                                                                                 | Burrata 🧷 🗓                                                                                                    | Burrata                                                                                                    |
|                                                        |   |                                                                                                 | Klassieke Caesar                                                                                                    | Klassieke Caesar                                                                                                    |
|                                                        |   |                                                                                                 | <ul> <li>→ Hoofdgerecht</li> </ul>                                                                                                    | ∧ Supplements                                                                                                    |
|                                                        |   |                                                                                                 | <ul> <li>✓ ● Supplementen</li> </ul>                                                                                                    | Groene Salade                                                                                                    |
|                                                        |   |                                                                                                 | ✓ • Desserts                                                                                                    |                                                                                                    |
|                                                        |   |                                                                                                 |                                                                                                    | •                                                                                                    |

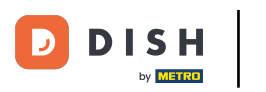

# Je artikel is nu toegevoegd aan het menu.

| DISH POS v3.80.0                                                    |          | (V) DISH Demo NL 💿                                                                              | 😚 Dish Support                                                                                                    | ↓ Update beschikbaar D dish_nl_video@dish.digital ∨                                                                                                    |
|---------------------------------------------------------------------|----------|-------------------------------------------------------------------------------------------------|----------------------------------------------------------------------------------------------------|----------------------------------------------------------------------------------------------------|
| « Minimaliseer menu Ø Dashboard                                     |          | Menu's                                                                                          |                                                                                                    | Toon uw referentie + Menu toevoegen                                                                                                    |
| Artikelen                                                           | ^        | Menu's                                                                                          | Menukaart                                                                                                    | Artikelen                                                                                                    |
| Artikelen<br>Artikelgroepen<br>Prijslijnen<br>Menu's<br>Keuzemenu's |          | Enterprise-menu     Filiaal-menu Een afgeleid menu staat onder het menu waarvan het is afgeleid | Een submap maken? Dit kan eenvoudig door een bestaande map op een<br>andere map te slepen.<br>Een verwijzing naar een productgroep wordt met een * aangegeven | Voeg producten of productgroepen aan menukaarten toe door ze naar de<br>gewenste kaart te slepen. Meerdere producten tegelijk in 1 groep slepen?<br>Selecteer dan meerdere producten en sleep ze naar het gewenste<br>(sub)menu. |
| Optiemenu's<br>Prijsbeheer                                          |          |                                                                                                 | Sleep de productgroep                                                                                                    | + Ford                                                                                                    |
| Tijdsperiodes<br>Promoties                                          |          |                                                                                                 | ∧ Sood ⊘ + ÎI                                                                                                    | ∧ Salades                                                                                                    |
| -√- Financiën - ✓                                                   | <i>,</i> |                                                                                                 | <ul> <li>Aperitief</li> </ul>                                                                                                    | Bowl                                                                                                    |
|                                                                     |          |                                                                                                 | ✓ • Lunch 🖉 🕅                                                                                                    | Bowl + Topping                                                                                                    |
| Ngenieen veneer 🔹                                                   | •        |                                                                                                 | Ve Voorgerechten                                                                                                    | Verse Tuinsalade                                                                                                    |
| Betalen 🗸 🗸                                                         | ~        |                                                                                                 | Rauw Gemarineerde Zalm                                                                                                    | Rauw Gemarineerde Zalm                                                                                                    |
| ৢ                                                                   | ~        |                                                                                                 | Burrata                                                                                                    | Burrata                                                                                                    |
|                                                                     |          |                                                                                                 | Klassieke Caesar 🧷 🗓                                                                                                    | Klassieke Caesar                                                                                                    |
|                                                                     |          |                                                                                                 | Verse Tuinsalade 🧷 🗊                                                                                                    |                                                                                                    |
|                                                                     |          |                                                                                                 | <ul> <li>✓ • Hoofdgerecht</li> <li>∅ fil</li> </ul>                                                                                                    | Groene Salade                                                                                                    |
|                                                                     |          |                                                                                                 | <ul> <li>✓ • Supplementen</li> </ul>                                                                                                    |                                                                                                    |
|                                                                     |          |                                                                                                 |                                                                                                    |                                                                                                    |

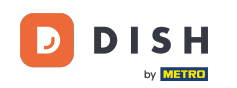

Hoe voeg ik een artikel toe en hoe wijs ik het toe aan een menukaart?

Dat was het. Je hebt de tutorial voltooid en weet nu hoe je een artikel toevoegt en aan een menukaart toevoegt. Opmerking: Omdat er wijzigingen zijn aangebracht, moet u deze naar uw systeem sturen door naar de algemene instellingen te gaan.

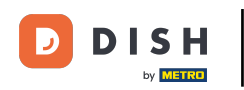

| DISH POS v3.80.0            | (V) DISH Demo NL 💿                                             | 😚 Dish Support                                                                           | ↓ Update beschikbaar D dish_nl_video@dish.digital ∨                                                                                        |
|-----------------------------|----------------------------------------------------------------|------------------------------------------------------------------------------------------|----------------------------------------------------------------------------------------------------|
|                             |                                                                |                                                                                          |                                                                                                    |
| « Minimaliseer menu         | Menu's                                                         |                                                                                          |                                                                                                    |
| Ø Dashboard                 |                                                                |                                                                                          | Toon uw referentie + Menu toevoegen                                                                                                    |
| Artikelen                   |                                                                |                                                                                          |                                                                                                    |
| Artikelen                   | Menu's                                                         | Menukaart                                                                                | Artikelen                                                                                                    |
| Artikelgroepen              |                                                                |                                                                                          |                                                                                                    |
| Priisliinen                 | Enterprise-menu     Filiaal-menu                               | Een submap maken? Dit kan eenvoudig door een bestaande map op een                        | Voeg producten of productgroepen aan menukaarten toe door ze naar de                                                                       |
| Menu's                      | Een argeleid menu staat onder net menu waarvan net is argeleid | andere map te siepen.<br>Een verwiizing paar een productgroep wordt met een * aangegeven | gewenste kaart te slepen. Meerdere producten tegelijk in 1 groep slepen?<br>Selecteer dan meerdere producten en sleep ze naar het gewenste |
| Keuzemenu's                 |                                                                |                                                                                          | (sub)menu.                                                                                                    |
| Optiemenu's                 | Q Typ om te zoeken                                             | Sleep de productgroep                                                                    | Q salade                                                                                                    |
| Prijsbeheer                 | ✓ ● Menukaart / C 前                                            | $\sim$ Drinks $2 + 1$                                                                    | ∧ Food                                                                                                    |
| Tijdsperiodes               |                                                                | ∧ ○ Food 🖉 + 🔟                                                                           |                                                                                                    |
| Promoties                   |                                                                | V a Apprilief                                                                            | ∧ Salades                                                                                                    |
| $_{\rm V}$ Financiën $\sim$ |                                                                |                                                                                          | Bowl                                                                                                    |
|                             |                                                                | V • Lunch                                                                                | Bowl + Topping                                                                                                    |
| දිරි Algemeen beheer 🗸 🗸    |                                                                | ✓ • Voorgerechten                                                                        |                                                                                                    |
| 🖂 Betalen 🗸                 |                                                                | ∧ • Salades                                                                              | Verse Tuinsalade                                                                                                    |
|                             |                                                                | Rauw Gemarineerde Zaim                                                                   | Rauw Gemarineerde Zalm                                                                                                    |
| ∵ Selfservice ∨             |                                                                |                                                                                          | Burrata                                                                                                    |
|                             |                                                                | Burrata                                                                                  |                                                                                                    |
|                             |                                                                | Klassieke Caesar 🧷 🗍                                                                     | Klassieke Caesar                                                                                                    |
|                             |                                                                | Verse Tuinsalade 🧷 🗓                                                                     | ∧ Supplements                                                                                                    |
|                             |                                                                |                                                                                          | Groene Salade                                                                                                    |
|                             |                                                                | V • Hoofdgerecht                                                                         |                                                                                                    |
|                             |                                                                | <ul> <li>Supplementen</li> </ul>                                                         |                                                                                                    |
|                             |                                                                |                                                                                          |                                                                                                    |

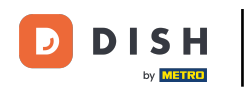

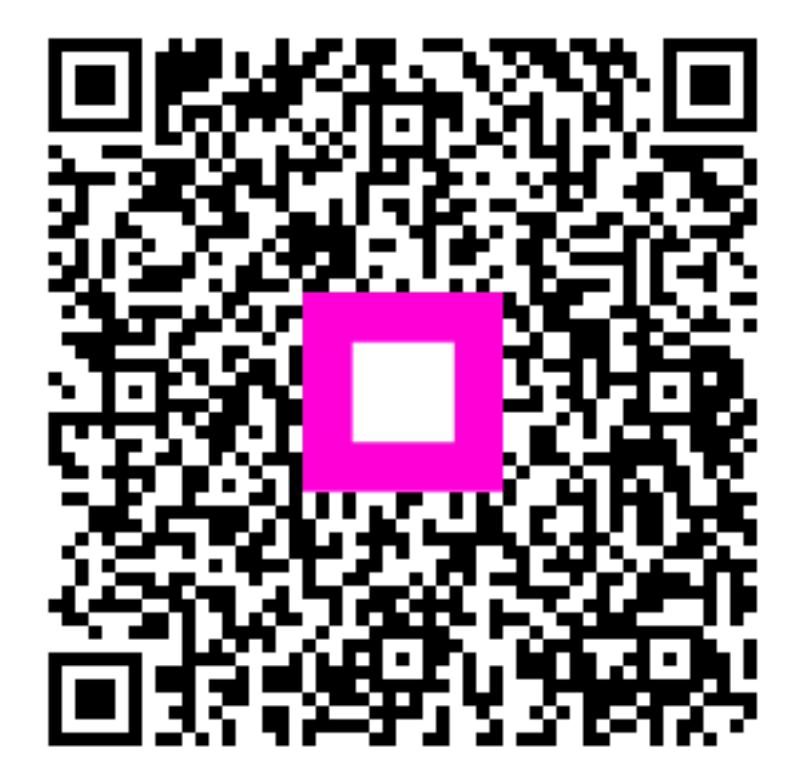

Scan om naar de interactieve speler te gaan